# **NEW AGGIE ACCESS STUDENT**

# **SELF-SERVICE BANNER SSB9 GUIDE**

# **STUDENT AGGIE ACCESS**

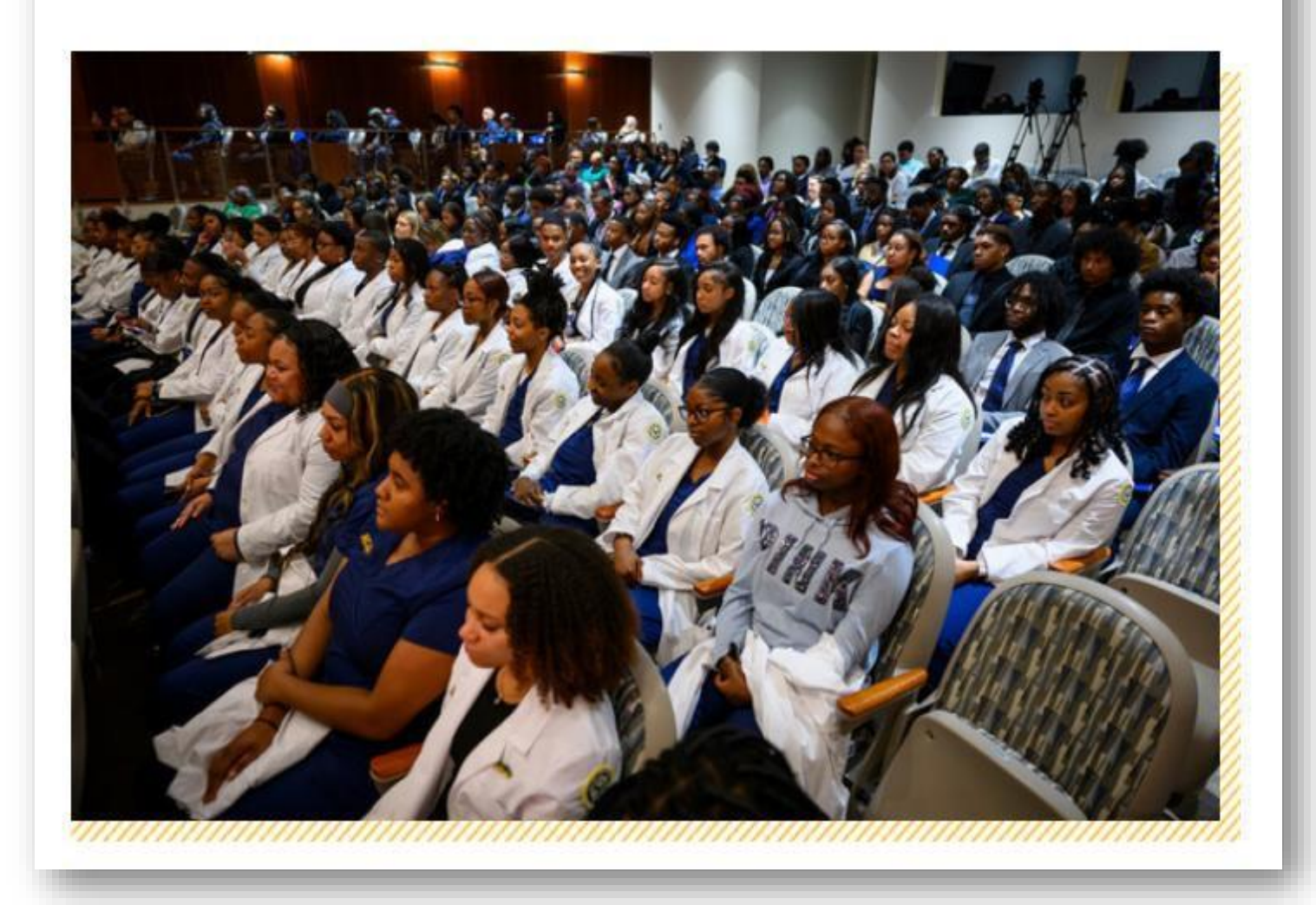

# **Getting Started**

This guide will demonstrate a few of the more commonly used tools available to you through Aggie Access. There are multiple ways to retrieve the same information or perform the same tasks. Below is the primary **Student Dashboard** in the New Aggie Access, with examples of how to use these tools. Please explore the system to discover the best techniques that fit your needs.

| Student Dashboard         We get state:         We are to the WAGE ACCESS Student Dashboard. From here, you can navigate to the below pages depending on your rie at North Canolina Agricultural at the towering:         Student Dashboard         Student Dashboard         Student State University:         Student State University:         Student Agricultural state University:         Student Agricultural state University:         Student Agricultural state University:         Student Agricultural state University:         Student Agricultural state University:         Student Agricultural state University:         Student Agricultural state University:         Student Agricultural state University:         Student Agricultural state University:         Student Agricultural state University:         Student Paralitie:         Student Transcript:         Student Restring:         Student Restring:         Student Restring:         Student Restring:         Student Restring:         Student Restring:         Student Restring:         Student Restring:         Student Restring:         Student Restring:         Student Restring:         Student Restring:         Student Restring:                                                                                                    | North Carolina Agricultural<br>and Technical State University |                                                                                          |                                                                    |                                                                        | * | 0 | Reg Test | )3 |
|----------------------------------------------------------------------------------------------------|---------------------------------------------------------------|------------------------------------------------------------------------------------------|--------------------------------------------------------------------|------------------------------------------------------------------------|---|---|----------|----|
| Student Dashboard         with register.         with register.         Student Records         Nyou have any questions, please email this         Student Records         Nyou have any questions, please email this         Student Records         Student Records         Student Records         Student Records         Student Records         Student Refer         Student Refer         Student Refer         Address Transript         Address Transript         Organs Works         Organs Works         Student Refer         Organs Works         Meet Plants         Meet Plants         Organs Works         Student Refer         Organs Works         Meet Plants         Meet Plants         Meet Plants         Organs Works         Meet Plants         Student Refer         Organs Works         Meet Plants         Student Refer         Organs Works         Meet Plants         Student Refer         Organs Mappleation         Note Note Note Note Note Note Note Note                                                                                                    |                                                               |                                                                                          |                                                                    |                                                                        |   |   |          |    |
| Hell Reg Test3.   Website NEW AGGE ACCESS Student Dashboard. From here, you can navigate to the below pages depending on your role at North Carolina Agricultural and Technical State University:   Student Records   Student Records   My buy have any questions, please email the Registrar.   Student Profile   Accent: Cranscript   Medie Martinic   Accent: Cranscript   Meter Media   Degree Works   Registration via Clearingtouse   Provent   Refer Teacking   Meter Media   Cranscript   Meter Media   Personal Information Refer Conditions   Registration Via Clearingtouse   Personal Information   Registration Information   Registration Information   Personal Information   Registration Information   Registration Information   Registrat                                                                                                    | Stu                                                           | ident Dashboard                                                                          |                                                                    |                                                                        |   |   |          |    |
| Wetcome to the NEW AGGIE ACCESS Student Dasbboard. From here, you can navigate to the below pages depending on your role at North Carolina Agricultural and Technical State University.         Student Records       Student Accounts       Financial Aid         If you have any questions, please email the Registrar.       If you have any questions, please email the Registrar.       If you have any questions, please email the Registrar.       Financial Aid         Student Profile       Account Summary       Financial Aid         Academic Transcript       Book Allowance/Parking Youcher 8x       Financial Aid Dasbboard 9x         Degree Works       Meel Plan       Meel Plan         Enrollment Verification via Clearinghouse       NetWer Meel Plan       Pierow Not Clearinghouse         Fined Tubion Information 8x       Ping Yow       Tax Notification (198-1)       Pierow Not Science (199-1)         Personal Information       Tax Notification (198-1)       Tax Notification (198-1)       Pierow Not Science (199-1)                                                                                                    | A                                                             | Hello Reg Test03,                                                                        |                                                                    |                                                                        |   |   |          |    |
| Student Records       Student Accounts       Financial Aid         Hyou have any questions, please email the resource's Office.       Hyou have any questions, please email the resource's Office.       If you have any questions, please email the resource's Office.         Student Profile       Account Summary       Financial Aid Dashboard         Audemic Transcript       Book Allowance/Parking Voucher &x       Financial Aid Dashboard 9x         Attendance Tracking       McW Book Allowance/Parking Voucher       Financial Aid Dashboard 9x         Degree Works       Mcal Plan 8x       Financial Aid Dashboard 9x         Fixed Tuition Information 8x       PixeW Meal Plan       Fixed Tuition Information 8x         Graduation Application       Tax Notification (198-T)       Fixed Nutrice (198-T)         Personal Information       Fixed Tuition (198-T)       Fixed Nutrice (198-T)         Reguest PrintexCondition Transcript (Credit Card, Stude Transcript (Credit Card, Stude Transcript (Credit Card, Stude Transcript (Credit Card, Stude Transcript (Credit Card, Stude Transcript (Credit Card, Stude Transcript (Credit Card, Stude Transcript (Credit Transcript (Credit Transcript (Credit Transcript (Credit Card, Stude Transcript (Credit Card, Stude Transcript (Credit Card, Stude Transcript (Credit Card, Stude Transcript (Credit Card, Stude Transcript (Credit Card, Stude Transcript (Credit Card, Stude Transcript (Credit Card, Stude Transcript (Credit Card, Stude Transcript (Credit Card, Stude Transcript (Credit Card, Stude Transcript (Credit Card, Stude Transcript (Credit Card, Stude Transcript (Credit Card,                                                                                                    | 4                                                             | Welcome to the <b>NEW</b> AGGIE ACCESS Student Dashbo<br>and Technical State University! | oard. From here, you can navigate to the below pages de            | epending on your role at North Carolina Agricultural                   |   |   |          |    |
| If you have any questions, please email the Registrar.       If you have any questions, please email the Treasurer's Office.       If you have any questions, please email the Treasurer's Office.         Student Profile       Account Summary       Financial Aid.         Academic Transcript       Book Allowance/Parking Woucher 8x       Financial Aid Dashboard         Attendance Tracking       Interverse Parking Woucher 8x       Financial Aid Dashboard 9x         Attendance Tracking       Interverse Parking Woucher 8x       Financial Aid Dashboard 9x         Degree Works       Meal Plan 8x       Financial Aid         Enrollment Verification via Clearinghouse       Interverse Parking Woucher       Financial Aid         Fixed Tuition Information 8x       Pay Now       Financial Aid       Financial Aid         Personal Information       Tax Notification (1098-1)       Financial Aid       Financial Aid         Request Printed/Oddata Transcript (Credit Card.       Financial Aid       Financial Aid       Financial Aid         Personal Information       Tax Notification (1098-1)       Financial Aid       Financial Aid       Financial Aid         Request Printed/Oddata Transcript (Credit Card.       Financial Aid       Financial Aid       Financial Aid       Financial Aid         Request Printed/Oddata Transcript (Credit Card.       Financial Parking       Financial Aid       Financial                                                                                                    |                                                               | Student Records                                                                          | Student Accounts                                                   | Financial Aid                                                          |   |   |          | l  |
| Student ProfileAccount SummaryFinancial Aid DashboardAcademic TranscriptBook Allowance/Parking Voucher 8xFinancial Aid Dashboard 9xAttendance Tracking•NEW* Book Allowance/Parking VoucherDegree WorksMeal Plan 8xEnrollment Verification via Clearinghouse•NEW* Meal PlanFixed Tultion Information 8xPay NowGraduation ApplicationTax Notification (1098-T)Personal InformationReguest Printed/Official Transcript (Credit Card.                                                                                                    |                                                               | If you have any questions, please email the Registrar.                                   | If you have any questions, please email the<br>Treasurer's Office. | If you have any questions, please email<br><mark>Financial Aid.</mark> |   |   |          |    |
| Academic TranscriptBook Allowance/Parking Voucher 8xFinancial Aid Dashboard 9xAttendance Tracking*NEW* Book Allowance/Parking VoucherDegree WorksMeal Plan 8xEnrollment Verification via Clearinghouse*NEW* Meal PlanFixed Tuition Information 8xPay NowGraduation ApplicationTax Notification (1098-T)Personal InformationFixed Tuition InformationReguest Printed/Official Transcript (Credit Card.                                                                                                    |                                                               | Student Profile                                                                          | Account Summary                                                    | Financial Aid Dashboard                                                |   |   |          | l  |
| Attendance Tracking *NEW* Book Allowance/Parking Voucher   Degree Works Meal Plan 8x   Enrollment Verification via Clearinghouse *NEW* Meal Plan   Fixed Tuition Information 8x Pay Now   Graduation Application Tax Notification (1098-T)                                                                                                    |                                                               | Academic Transcript                                                                      | Book Allowance/Parking Voucher 8x                                  | Financial Aid Dashboard 9x                                             |   |   |          | l  |
| Degree Works Meal Plan 8x   Enrollment Verification via Clearinghouse *NEW* Meal Plan   Fixed Tuition Information 8x Pay Now   Graduation Application Tax Notification (1098-T)   Personal Information Request Printed/Official Transcript (Credit Card, in the print of the print of th                                                                        |                                                               | Attendance Tracking                                                                      | *NEW* Book Allowance/Parking Voucher                               |                                                                        |   |   |          | l  |
| Enrollment Verification via Clearinghouse   Fixed Tuition Information 8x   Pay Now   Graduation Application   Personal Information   Request Printed/Official Transcript (Credit Card, is built in the point in the poin                                             |                                                               | Degree Works                                                                             | Meal Plan 8x                                                       |                                                                        |   |   |          | l  |
| Fixed Tuition Information 8x     Pay Now       Graduation Application     Tax Notification (1098-T)       Personal Information     Request Printed/Official Transcript (Credit Card, in the formation for the formation formation for the formation formation formation for the formation formation formation formation                                                                                                    |                                                               | Enrollment Verification via Clearinghouse                                                | *NEW* Meal Plan                                                    | Aggie Alert!                                                           |   |   |          | l  |
| Graduation Application     Tax Notification (1098-T)       Personal Information     Request Printed/Official Transcript (Credit Card, control of the base of the base |                                                               | Fixed Tuition Information 8x                                                             | Pay Now                                                            | The Company Sector Sector                                              |   |   |          | l  |
| Personal Information Request Printed/Official Transcript (Credit Card,                                                                                                    |                                                               | Graduation Application                                                                   | Tax Notification (1098-T)                                          |                                                                        |   |   |          | l  |
| Request Printed/Official Transcript (Credit Card,                                                                                                    |                                                               | Personal Information                                                                     |                                                                    |                                                                        |   |   |          | l  |
| Via National Student Clearinghouse)                                                                                                    |                                                               | Request Printed/Official Transcript (Credit Card,<br>via National Student Clearinghouse) |                                                                    |                                                                        |   |   |          |    |
| Registration                                                                                                    |                                                               | Registration                                                                             |                                                                    |                                                                        |   |   |          |    |
| Reverse Transfer(RT) Program 8x                                                                                                    |                                                               | Reverse Transfer(RT) Program 8x                                                          |                                                                    |                                                                        |   |   |          |    |
| View Grades                                                                                                    |                                                               | View Grades                                                                              |                                                                    |                                                                        |   |   |          | ¥  |
|                                                                                                    |                                                               |                                                                                          |                                                                    |                                                                        |   |   |          |    |

Under the Student Records section, click on **Student Profile**. This will allow you to view a snapshot view of your student information.

|                                                                                        |                                                                                                    |                                                                                                    |                           |                                                                                                    |                                                                         |          |                        | 999 X                       | <b>N</b> |          |
|----------------------------------------------------------------------------------------|----------------------------------------------------------------------------------------------------|----------------------------------------------------------------------------------------------------|---------------------------|----------------------------------------------------------------------------------------------------|-------------------------------------------------------------------------|----------|------------------------|-----------------------------|----------|----------|
| AND TECHNICAL STATE UNIVERSIT                                                          | Γ <b>Υ</b>                                                                                                    |                                                                                                    |                           |                                                                                                    |                                                                         |          |                        | <b>*</b> (                  | R        | eg Test0 |
| Student • Student Profile                                                              |                                                                                                    |                                                                                                    |                           |                                                                                                    |                                                                         |          |                        | Ľ                           | 3        |          |
| Student Profile - Reg Test03 (RE                                                       | GTEST03)                                                                                                    |                                                                                                    |                           |                                                                                                    |                                                                         |          |                        |                             |          |          |
| Term: Summer I 2024                                                                    | Standing: Good Standing, as of Spring 2024                                                                                                    |                                                                                                    | Overall                   | Hours: 65 Overall GP                                                                                                    | <b>A</b> : 2.40                                                         |          | Regis                  | strati <mark>on</mark> Noti | ces: 4   | Holds:   |
| Bio Inform<br>Email:<br>Phone:<br>Gender:<br>Date of Birt<br>Ethnicity:                | nation Not Provided Not Provided Female th: 02/02 Not Provided                                                                                     | CURRICULU<br>Primary<br>Degree:                                                                                                    | M, HOURS & G<br>Secondary | Hours & GPA                                                                                                    | 000                                                                     |          |                        |                             |          | ^        |
| Reg Test03                                                                             | Not Provided<br>Not Provided<br>Contact: Not Provided<br>Phone: Not Provided<br>Information<br>Undergraduate<br>Junior<br>Active<br>De: Continuing | Level:<br>Program:<br>College:<br>Major:<br>Department<br>Concentrati<br>Minor:<br>Concentrati<br>Admit Type:<br>Admit Type:<br>Admit Type:<br>Admit Type: | :<br>on:<br>on:           | Undergraduate<br>BS in Agribs, Ap<br>College of Ag & I<br>Agricultural Edu<br>Agribus, App Eci<br>Not Provided<br>Not Provided<br>Not Provided<br>Traditional/Degrr<br>Spring 2024 | Ecn & AgEd (<br>Envir Science<br>lation<br>on & Agrisci E<br>ee-Seeking | DL<br>d  |                        |                             |          |          |
| Curriculum and Courses Residency:<br>Campus:<br>Prior Education and Testing First Term | out-of-state<br>Distance Learning<br>Attended: Spring 2024                                                                                         | REGISTERE                                                                                                    | O COURSES                 |                                                                                                    |                                                                         |          |                        |                             |          | ^        |
| Additional Links Last Term A                                                           | d Term: Not Provided<br>Attended: None<br>bsence: Not Provided                                                                                     | Course Title                                                                                                    |                           | Details                                                                                                    | CRN                                                                     | Hours    | Registration Status    | Instrue                     | tor      |          |
| Registration Graduatio                                                                 | on Information                                                                                                    | Electrical Circ                                                                                                    | uits and Sys              | ECEN 340 0                                                                                                    | <u>30672</u>                                                            | 0        | Registered             |                             |          |          |
| Student Schedule Advisors                                                              | Applications: None                                                                                                    | Total Hours                                                                                                    | Registered Ho             | ours: 0   Billing Hou                                                                                                    | rs; 0   CEU                                                             | Hours: 0 | Min Hours: 0   Max Hou | ırs: 7                      |          |          |
| Attendance Tracking Advisors are                                                       | not assigned for the selected term.                                                                                                    |                                                                                                    |                           |                                                                                                    |                                                                         |          |                        |                             |          |          |
| Academic Transcript                                                                    |                                                                                                    |                                                                                                    |                           |                                                                                                    |                                                                         |          |                        |                             |          |          |
| View Grades                                                                            |                                                                                                    |                                                                                                    |                           |                                                                                                    |                                                                         |          |                        |                             |          |          |
| Degree Works Application to Graduate                                                   |                                                                                                    |                                                                                                    |                           |                                                                                                    |                                                                         |          |                        |                             |          |          |

#### **Prepare for Registration**

This page will display information that can impact your ability to register. Holds need to be cleared before registration can occur.

| ··· C North Carolina Agricultural<br>and Technical State University                                                                                                    | *                                                                                                    | ٩ | Test01, Reg |
|----------------------------------------------------------------------------------------------------|----------------------------------------------------------------------------------------------------|---|-------------|
| Student • Registration • Select a Term • Prepare for Registration                                                                                                    |                                                                                                    |   |             |
| Prepare for Registration                                                                                                    |                                                                                                    |   |             |
| Registration Status       Primary         Term: Fall 2024       Orgene:            • Your Student Status permits registration.       Program            • You cademic status permits registration.       Canlege            • You have no holds which prevent registration.       Canlege            • You cass standing for registration purposes is Freshman       Department | y Curriculum<br>Indergraduate<br>: Coll of Science & Technology<br>Bachelor of Science<br>:: BS in Biology<br>:: Main<br>Term: Spring 2024<br>erm: Spring 2024<br>ype: Traditional/Degree-Seekir<br>Jology<br>ment: Biology | 9 |             |

### **Register for Classes: Adding and Dropping Classes**

Clicking on Register for Classes will prompt you to enter the term for which you wish to register.

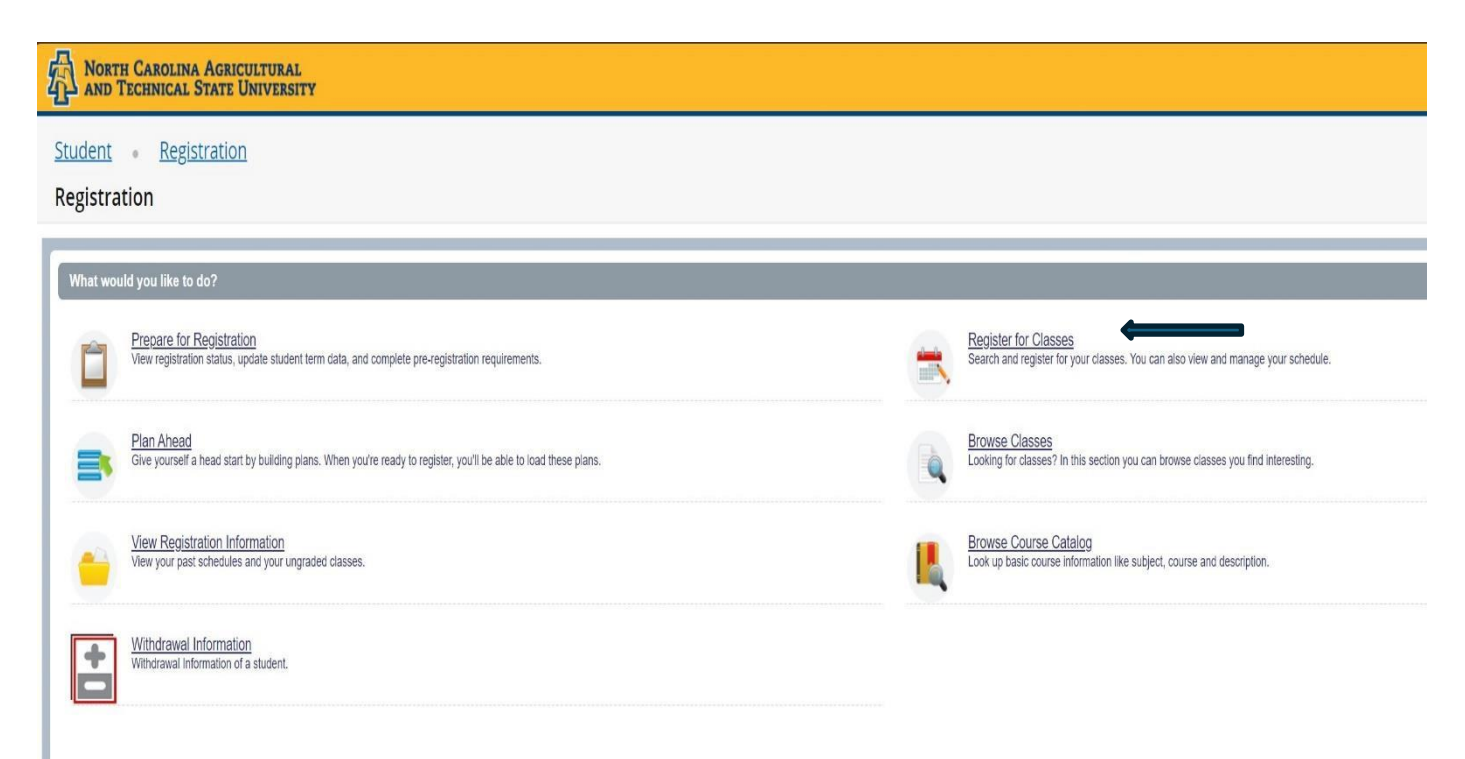

#### Select a Term and Enter your alternate PIN.

| H D North Carolina Agricultural Agricultural Agricultura | * | ٩ | Test01, Reg |
|----------------------------------------------------------------------------------------------------|---|---|-------------|
| Student • Registration • Select a Term                                                                                                    |   |   |             |
| Select a Term                                                                                                    |   |   |             |
| How would you like to search?     Term     Date Range     Terms Open for Registration     Fall 2024     Attendate PIN*     Continue                                                                                                    |   |   |             |

The Register for Classes page opens on the **Find Classes** tab. Enter the desired search criteria. **Note:** There are other search options available under the **Advanced Search** hyperlink.

| # 2            | NORTH<br>AND T           | CAROLINA A     | GRICULTU<br>TE UNIV | JRAL<br>ERSITY         |             |                 |          |   |                        |                   |        |       |              |      |            | * | •     | Test01, Reg |
|----------------|--------------------------|----------------|---------------------|------------------------|-------------|-----------------|----------|---|------------------------|-------------------|--------|-------|--------------|------|------------|---|-------|-------------|
| <u>Stude</u>   | <u>ent • Reg</u>         | istration •    | <u>Select a</u>     | <u>Term</u> • <u>9</u> | Select A Pl | <u>an</u> • Pla | in Ahead |   |                        |                   |        |       |              |      |            |   |       |             |
| Plan           | Ahead                    |                |                     |                        |             |                 |          |   |                        |                   |        |       |              |      |            |   |       |             |
| Find C         | lasses                   |                |                     |                        |             |                 |          |   |                        |                   |        |       |              |      |            |   |       |             |
| Enter<br>Term: | Your Search<br>Fall 2024 | Criteria       |                     |                        |             |                 |          |   |                        |                   |        |       |              |      |            |   |       |             |
|                |                          | Subjec         | t Accou             | unting × Aerosp        | ace Studies |                 |          |   |                        |                   |        |       |              |      |            |   |       |             |
|                |                          | Course Numbe   | r Adult E           | ducation               |             |                 |          |   |                        |                   |        |       |              |      |            |   |       |             |
|                |                          | Keywon         | d Agribus           | iness Manageme         | nt          |                 |          |   |                        |                   |        |       |              |      |            |   |       |             |
|                |                          |                | Agricult            | ural                   |             |                 |          |   |                        |                   |        |       |              |      |            |   |       |             |
|                |                          |                | Agricult            | ural Economics         |             |                 |          |   |                        |                   | _      |       |              |      |            | _ |       |             |
| 🗂 Sche         | dule 🖩 Sc                | hedule Details |                     |                        |             |                 |          |   | all 2024Untitled F     | Plan 👈            |        |       |              |      |            |   |       |             |
| Class Sch      | edule for Fall 20        | 024            |                     |                        |             |                 |          |   | Title                  | Details           | Hour   | CRN   | Schedule Typ | Note | Status     | А | ction | <b>#</b> .  |
| 6am            | Sunday                   | Monday         | Tuesday             | Wednesday              | Thursday    | Friday          | Saturday |   | University Survival    | FRST 100,         | 1      | 13490 | Lecture      |      | Registered |   |       |             |
|                |                          |                |                     |                        |             |                 |          |   |                        |                   |        |       |              |      | J.         |   |       |             |
| 7am            |                          |                |                     |                        |             |                 |          |   | -                      |                   |        |       |              |      |            |   |       |             |
| 8am            |                          |                |                     |                        |             |                 |          |   |                        |                   |        |       |              |      |            |   |       |             |
| 9am            |                          |                |                     |                        |             |                 |          | Ŧ | Total Planned Hours: 0 | Registered and CE | U Hour | rs: 1 |              |      |            |   |       |             |
| Panels         | •                        |                |                     |                        |             |                 |          |   |                        |                   |        |       |              |      |            |   |       | Save Plan   |

Select the desired section and click the **Add Course** button. Please note the system will not allow any **time conflicts** and **closed Sections (FULL).** 

| # North Carolina Agricui                                           | LTURAI<br>IVERSI | TY                |            |                     |               |       |   |                                               |                            |              |                |              |      |             | ÷  | ٩     |           |
|--------------------------------------------------------------------|------------------|-------------------|------------|---------------------|---------------|-------|---|-----------------------------------------------|----------------------------|--------------|----------------|--------------|------|-------------|----|-------|-----------|
| Student • Registration • Selec                                     | t a Tei          | <u>rm • s</u>     | Select A P | lan •               | Plan Ahea     | d     |   |                                               |                            |              |                |              |      |             |    |       |           |
| Plan Ahead                                                         |                  |                   |            |                     |               |       |   |                                               |                            |              |                |              |      |             |    |       |           |
| Find Classes                                                       |                  |                   |            |                     |               |       |   |                                               |                            |              |                |              |      |             |    |       |           |
| Search Results — 43 Courses<br>Term: Fall 2024 Subject: Accounting |                  |                   |            |                     |               |       |   |                                               |                            |              |                |              |      |             |    | Sear  | ch Again  |
| Title                                                              | \$               | Subject Des       | scription  | ٣                   | Course Number | Hours |   | Description                                   |                            |              | Course         | Sections     |      | Add Course  |    |       | ₩.        |
| Pending Departmental Approval                                      |                  | Accounting        |            |                     | 0000          | 0     |   |                                               |                            |              | Q Vie          | ew Sections  |      | Add Cours   | se |       |           |
| Accounting Colloquium I                                            |                  | Accounting        |            |                     | 201           | 1     |   | This cours                                    | e introduces ad            | cou          | Q Vie          | ew Sections  |      | Add Cours   | se |       |           |
| Accounting Colloquium II                                           |                  | Accounting        |            |                     | 202           | 1     |   | This cours                                    | e is a continua            | ion          | Q Vie          | ew Sections  |      | Add Cours   | se |       |           |
| Funda Account for Deci Making                                      |                  | Accounting        |            |                     | 210           | 3     |   | This cours                                    | e defines and i            | denti        | Q Vie          | ew Sections  |      | + Add Cours | se |       |           |
| Schedule II Schedule Details                                       |                  |                   |            |                     |               | •     | • | Fall 2024Untitled F                           | 'lan 🕂                     |              |                |              |      |             |    |       |           |
| lass Schedule for Fall 2024<br>Sunday Monday Tuesda                | v We             | ednesdav          | Thursday   | Frid                | dav Satur     | dav   |   | Title                                         | Details                    | Hou          | CRN            | Schedule Typ | Note | Status      | β  | ction | \$        |
| 6pm                                                                | ,                | ,                 | ,          |                     | ,             | ,     |   | Accounting Colloqui                           | ACCT 202                   | 1            |                |              | +    | Pending     |    | Add 🔻 |           |
| 7pm                                                                | OFR<br>(Regis    | (ST100<br>stered) |            | SFRST1<br>(Register | 100<br>ed)    |       | • | Accounting Colloqui                           | ACCT 201                   | 1            |                |              | +    | Pending     |    | Add 🔻 |           |
| 8pm                                                                |                  |                   |            |                     |               |       | 1 | Pending Departmen                             | ACCT 0000                  | 0            |                |              | +    | Pending     |    | Add 🔻 |           |
| 9pm                                                                |                  |                   |            |                     |               |       | - | University Survival<br>Total Planned Hours: 0 | ERST 100<br>Registered and | 1<br>CEU Hou | 13490<br>rs: 1 | Lecture      |      | Reaistered  |    |       |           |
| Panels 💌                                                           |                  |                   |            |                     |               |       |   |                                               |                            |              |                |              |      |             |    |       | Save Plan |

#### The section will be added to the **Summary panel** in a Pending status. Select **Submit** to save.

| udent • <u>Re</u>                   | <u>gistration</u>             | • <u>S</u> | elect a  | a Term    | <u>1</u> • | Regist                                                               | er for Clas                                                            | ses         |                            |              |                      |           |                      |                         |                      |         |            |          |
|-------------------------------------|-------------------------------|------------|----------|-----------|------------|----------------------------------------------------------------------|------------------------------------------------------------------------|-------------|----------------------------|--------------|----------------------|-----------|----------------------|-------------------------|----------------------|---------|------------|----------|
| egister for (                       | Classes                       |            |          |           |            |                                                                      |                                                                        |             |                            |              |                      |           |                      |                         |                      |         |            |          |
| Find Classes                        | Enter CRNs                    | Sched      | dule and | Options   |            |                                                                      |                                                                        |             |                            |              |                      |           |                      |                         |                      |         |            |          |
| Search Results<br>Term: Spring 2021 | — 75 Classes<br>Subject: Math | ematics    |          |           |            |                                                                      |                                                                        |             |                            |              |                      |           |                      |                         |                      | Sea     | rch Again  |          |
| Title                               | Subject De:                   | Course     | Section  | r Hours   | CRŃ        | Term                                                                 | Instructor                                                             | Meeting Tim | es                         | Campi        | Status               |           | Attribute            |                         | Linked Sect          | ions    | *          | <u>^</u> |
| ELEMENTARY AL<br>Lecture            | Mathe                         | 098        | 0        | 4         | 20.        | S M T W                                                              | Crosby Laura                                                           | SMTW        | r   F   S   11:00 AM - 12: | Ja           | 11 of 20             |           | Developn<br>Developn | nental Jasper<br>nental |                      |         | Add        |          |
| <u>ELEMENTARY AL</u><br>Lecture     | Mathe                         | 098        | 0        | 4         | 20. T<br>E | Tuesday, Th<br>11:00 AM -<br>Type: Class<br>Building: Ja<br>Building | uursday<br>12:40 PM<br><sup>S.</sup> <u>Crosby Laura</u><br>asper Wade | SMTW        | F S 11:00 AM - 12:         | Ja           | 10 of 20             |           | Developn<br>Developn | nental Jasper<br>nental |                      | 0       | Add        |          |
| ELEMENTARY AL.                      | Mathe                         | 098        | 0        | 4         | 20.        | toom: 112<br>Start Date:<br>End Date: 0<br>Sp                        | 01/08/2021<br>05/05/2021<br>Cannon, Kelly                              | SMTW        | F S 02:00 PM - 03          | Ja           | <b>11</b> of 20      |           | Developn             | nental Jasper           |                      | C       | Add        | ~        |
|                                     |                               |            |          |           |            |                                                                      |                                                                        |             |                            |              |                      |           |                      |                         |                      |         |            |          |
| Schedule                            | Schedule Detai                | Is         |          |           |            |                                                                      |                                                                        |             | Summary                    |              |                      | _         | _                    |                         |                      |         | Tuition an | d Fee    |
| Schedule for Spr                    | ing 2021                      | Tures      | day 1    | Medeeed   |            | The second second                                                    | Feider                                                                 | Catuadau    | Title                      | D            | etails               | Hou       | CRN                  | Schedule Typ            | Status               | Action  |            |          |
| am                                  | Monuay                        | Tues       | uay      | vveunesua | ay i       | nursuay                                                              | Fliday                                                                 | Saturday    | ELEMENTARY ALG             | і <u>М</u> Т | <sup>TH 098, 0</sup> | 4         | 20560                | Lecture                 | Pending              | **Web   | Registere  | d**      |
| am                                  |                               |            |          |           |            |                                                                      |                                                                        |             | ART APPRECIATIO            | AR           | T 100, 0             | 3         | 20097                | Online                  | Registered           | None    |            |          |
|                                     |                               |            |          |           |            |                                                                      |                                                                        |             | •<br>FUND OF ORAL C.       | . SP         | H 106, 0             | 3         | 20183                | Online                  | Registered           | None    |            |          |
| am                                  |                               |            |          |           |            |                                                                      |                                                                        |             | HUMAN GROWTH               | PS           | Y 210, 0             | 3         | 20178                | Online                  | Registered           | None    |            |          |
| am                                  |                               |            |          |           |            |                                                                      |                                                                        |             | <                          |              |                      |           |                      |                         |                      | <u></u> |            |          |
| am                                  |                               |            |          |           |            |                                                                      |                                                                        |             | Total Hours   Registe      | red:9   B    | tilling: 9   Cl      | EU: 0   N | Nin: 0   Max         | : 19                    |                      |         |            |          |
| anale 💌                             |                               |            |          |           |            |                                                                      |                                                                        | v           | 4 <b>I</b>                 |              |                      |           |                      |                         | anditional Add and F | Drop 5  | Subr       | anif.    |

If you have successfully registered, the status will change to Registered.

| Summary                                 |                            |       |       |               |            |        |        |  |  |  |  |  |  |
|-----------------------------------------|----------------------------|-------|-------|---------------|------------|--------|--------|--|--|--|--|--|--|
| Title                                   | Details                    | Hours | CRN   | Schedule Type | Status     | Action | *      |  |  |  |  |  |  |
| Industrial Safety                       | INLT 281, 01               | 3     | 87417 | Lecture       | Registered | None v | ) .    |  |  |  |  |  |  |
| Introduction to Database Appli          | INLT 290, 01               | 3     | 83945 | Lecture       | Registered | None v | ) :    |  |  |  |  |  |  |
| Introduction to ERP                     | INLT 292, 01               | 3     | 83946 | Lecture       | Registered | None v | ) :    |  |  |  |  |  |  |
| Material Process & Safety Ana           | INLT 249, 01               | 3     | 83944 | Lecture       | Registered | None v | م      |  |  |  |  |  |  |
| Technology and Society                  | INLT 201, 01               | 3     | 82119 | Lecture       | Registered | None   | ) _    |  |  |  |  |  |  |
| Transportation Logistics - 840          | INLT 345, 01               | 3     | 84093 | Lecture       | Registered | None v | ) :    |  |  |  |  |  |  |
| Total Hours   Registered: 18   Billing: | 18   CEU: 0   Min: 0   Max | : 18  |       |               |            |        | ۲.     |  |  |  |  |  |  |
|                                         |                            |       |       |               |            |        | Submit |  |  |  |  |  |  |

Note: The Schedule Panel will display in a weekly calendar format

| Schedul     | e 📕 Schedu        | ule Details                              |                |                                          |                |                                          |          |  |
|-------------|-------------------|------------------------------------------|----------------|------------------------------------------|----------------|------------------------------------------|----------|--|
| Class Sched | ule for Fall 2023 |                                          |                |                                          |                |                                          |          |  |
|             | Sunday            | Monday                                   | Tuesday        | Wednesday                                | Thursday       | Friday                                   | Saturday |  |
| 6am         |                   |                                          |                |                                          |                |                                          |          |  |
| 7am         |                   |                                          |                |                                          |                |                                          |          |  |
| 8am         |                   |                                          |                |                                          |                |                                          |          |  |
| 9am         |                   |                                          | Technology and |                                          | Technology and |                                          |          |  |
| 10am        |                   | Introduction to<br>Database Applications | <u>Society</u> | Introduction to<br>Database Applications | <u>Society</u> | Introduction to<br>Database Applications |          |  |
| 11am        |                   |                                          | Transportation |                                          | Transportation |                                          |          |  |

If you know the Course Reference Number (CRN) for the section(s), they may be entered on the **Enter CRNs** tab. If entering more than one, select **+ Add Another CRN**. When complete, press **Add to Summary**.

| Student • Registration • Select a Term • Register for Classes         |
|-----------------------------------------------------------------------|
| Register for Classes                                                  |
| Find Classes Enter CRNs Schedule and Options                          |
| Enter Course Reference Numbers (CRNs) to Register Term: Fall 2023 CRN |
| CRN CRN                                                               |
| CRN                                                                   |

The **Schedule and Options** tab displays registered courses. The display is the same as that found in **View Registration Information** from the Registration Landing Page.

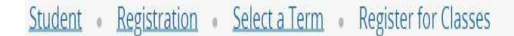

#### **Register for Classes**

| ummary<br>Irm: Fall 2023                    |              |       |        |               |            |               |            |            |            |                     |
|---------------------------------------------|--------------|-------|--------|---------------|------------|---------------|------------|------------|------------|---------------------|
| Title                                       | Details      | Hours | CRN \$ | Schedule Type | Grade Mode | Level         | Study Path | Date       | Status     | Message             |
| Industrial Safety                           | INLT 281, 01 | 3     | 87417  | Lecture       | Standard   | Undergraduate | None       | 03/28/2023 | Registered | Registered Web03/28 |
| Introduction to Database Applications       | INLT 290, 01 | 3     | 83945  | Lecture       | Standard   | Undergraduate | None       | 03/28/2023 | Registered | Registered Web03/28 |
| Introduction to ERP                         | INLT 292, 01 | 3     | 83946  | Lecture       | Standard   | Undergraduate | None       | 03/28/2023 | Registered | Registered Web03/28 |
| Material Process & Safety Anal - 83944 - IN | INLT 249, 01 | 3     | 83944  | Lecture       | Standard   | Undergraduate | None       | 03/28/2023 | Registered | Registered Web03/28 |
| Technology and Society                      | INLT 201, 01 | 3     | 82119  | Lecture       | Standard   | Undergraduate | None       | 03/28/2023 | Registered | Registered Web03/28 |
| Transportation Logistics - 84093 - INLT 345 | INLT 345, 01 | 3     | 84093  | Lecture       | Standard   | Undergraduate | None       | 03/28/2023 | Registered | Registered Web03/28 |

#### **Student Profile**

This screen will provide you with a complete view of your student record. You can view holds if you have any on your account, as well as advisor information, a program of study, and a class schedule.

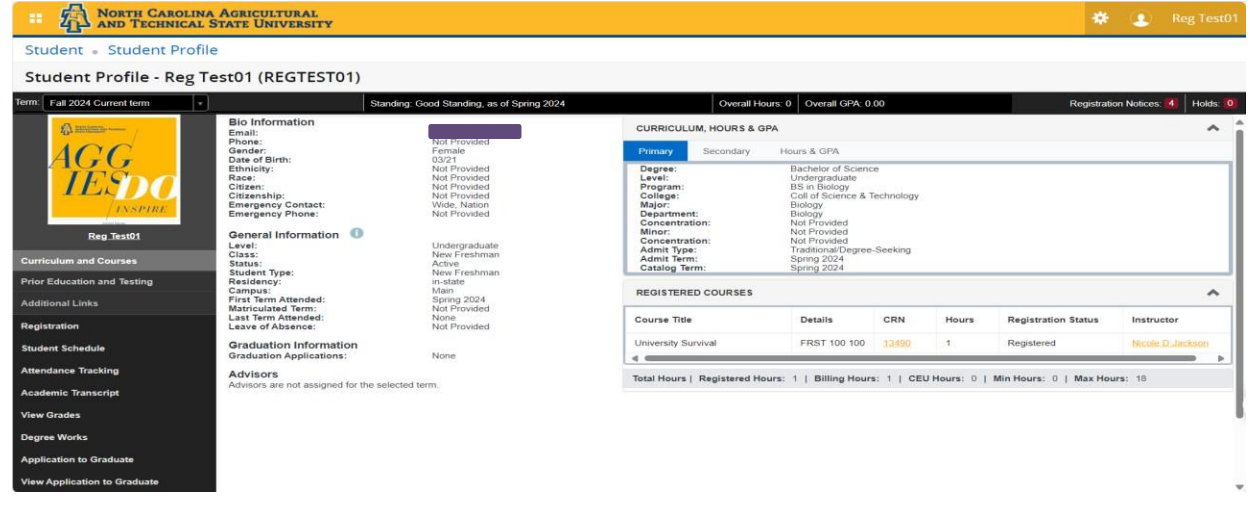

#### **Student Profile Tab Options**

<u>Curriculum and Courses</u>- Displays curriculum information for the student's primary degree, secondary degree, and any hours earned towards the degrees. Registered courses for the selected term are shown below the curriculum, hours, and GPA.

Prior Education and Testing - Displays High School and Post-Secondary information.

- <u>Degree Works</u> Displays degree audit and curriculum requirements.
- Academic Transcript Displays all academic history.
- Attendance Tracking Displays course attendance records.

<u>Registration</u> – Displays registration landing page.

View Grades – Displays earned grades for selected term.

<u>Application to Graduate</u> – Displays the application to apply for graduation.

View Application to Graduate – Displays any completed application submitted for graduation.

#### **Student Profile Landing Page Sections**

Student Information- Displays general information about the student and their academic criteria.

<u>Registration Notices</u>- Displays term selected Academic Standing, Student Status, and Enrollment Status.

Holds- Displays any holds associated with the student for the selected term.

#### **View Grades**

#### Grades can be viewed from the **Student Dashboard** page or the **Student Profile**.

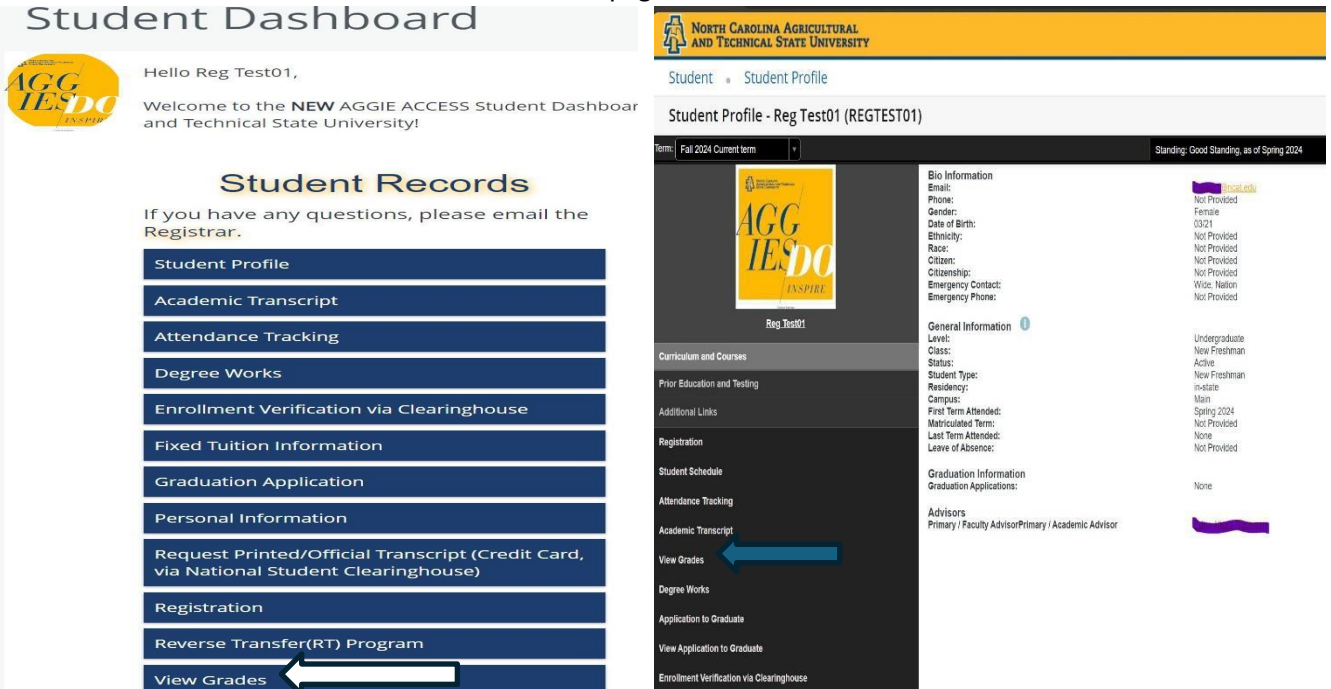

Select a single term or All Terms and Select a Course Level to view all grades.

|                                       | H CAROLINA AGRICUL<br>TECHNICAL STATE UNI | TURAL<br>VERSITY                                  |                                                                                 |                                                                |                    |        |      |                  |                  |             | ÷  | ٩      | Reg Test01 |
|---------------------------------------|-------------------------------------------|---------------------------------------------------|---------------------------------------------------------------------------------|----------------------------------------------------------------|--------------------|--------|------|------------------|------------------|-------------|----|--------|------------|
| View Grades                           |                                           |                                                   |                                                                                 |                                                                |                    |        |      |                  |                  |             |    |        |            |
| Student Grac                          | les - Reg Test01 (R                       | EGTEST01)                                         |                                                                                 |                                                                |                    |        |      |                  |                  |             |    |        |            |
| Fall 2024 🗸                           | Undergraduate 🗸                           |                                                   |                                                                                 |                                                                |                    |        |      |                  |                  |             |    |        |            |
| GPA Summary<br>-<br>Selected Term In: | View Details                              | Primar<br>Level :<br>College<br>Degree<br>Program | y Curriculum V<br>Undergrad<br>: Coll of Sci<br>: Bachelor o<br>m : BS in Biolo | fiew Details<br>uate<br>ence & Technology<br>if Science<br>ogy |                    |        |      |                  |                  |             |    |        |            |
| Course Work                           |                                           |                                                   |                                                                                 |                                                                | • •                |        |      | Search by Course | Title or Subject | Code (ALT+) | () |        | Q          |
| Subject 0                             | Course Title                              | Campus <sup>\$</sup>                              | Midterm Gr <sup>‡</sup>                                                         | Final Grade                                                    | Narrative Grade Co | Atte 🗘 | Earn | ĜPA <sup>◊</sup> | Quali 🌣          | CRN         | ٥  | Action |            |
| FRST 100, 100                         | University Survival                       | М                                                 |                                                                                 |                                                                |                    | 1.000  |      |                  |                  | 13490       |    |        |            |
|                                       |                                           |                                                   |                                                                                 |                                                                |                    |        |      |                  |                  |             |    |        |            |

Grades that are not yet official are displayed without Hours and Quality Points.

| View Grades                                              |                                                      |                                                                                                    |                       |              |                 |              |           |                      |                          |
|----------------------------------------------------------|------------------------------------------------------|----------------------------------------------------------------------------------------------------|-----------------------|--------------|-----------------|--------------|-----------|----------------------|--------------------------|
| Student Grades                                           | - Sample E O'Faculty (A                              | DEIRDRE)                                                                                                    |                       |              |                 |              |           |                      |                          |
| Spring 2021 🗸                                            | Undergraduate 😽                                      |                                                                                                    |                       |              |                 |              |           |                      |                          |
| GPA Summary View<br>- 4.000<br>Setected Term Institution | V Details<br>0 - 4.000<br>0 - Verrall<br>Deg<br>Prop | hary Curriculum View<br>I : Undergraduate<br>ege : Academic Tran<br>ree : Associate in Ar<br>fram : AA Liberal Arts | Details<br>sfer<br>is |              |                 |              |           |                      |                          |
| Course Work                                              |                                                      |                                                                                                    |                       |              |                 |              |           | Search by Course Til | lle or Subject Code (AL1 |
| Subject °                                                | Course Title                                         | Campus <sup>0</sup> Mit                                                                                             | tterm Grade C Final   | Grade O      | Attempted Hours | Earned Hours | GPA Hours | Quality Points       | CRN °                    |
| ART 100, 0                                               | Art Appreciation                                     | WB                                                                                                    |                       |              | 3.000           |              |           |                      | 20097                    |
| AET 191.0                                                | Basic Bldng Info Modeling-bim                        | HC                                                                                                    |                       | Grade Not Fi | nalized         |              |           |                      | 20155                    |
| PSY 210, 0                                               | Human Growth And<br>Development                      | WB                                                                                                    | В                     | )            | 3.000           |              |           |                      | 20178                    |
| SPH 106, 0                                               | Fund Of Oral Communication                           | WB                                                                                                    |                       |              | 3 000           |              |           |                      | 20183                    |
| MTH 098, 0                                               | Elementary Algebra                                   | JC                                                                                                    |                       |              | 4.000           |              |           |                      | 20560                    |
|                                                          |                                                      |                                                                                                    |                       |              |                 |              |           |                      |                          |

Grades that are finalized, and thus will appear on a transcript, display with Hours and Quality Points.

| View Grades                                                |                                                     |                                                                                                    |                                                         |             |                 |              |             |                       |                          |
|------------------------------------------------------------|-----------------------------------------------------|----------------------------------------------------------------------------------------------------|---------------------------------------------------------|-------------|-----------------|--------------|-------------|-----------------------|--------------------------|
| Student Grades                                             | - Sample E O'Faculty                                | (ADEIRDRE)                                                                                               |                                                         |             |                 |              |             |                       |                          |
| Fall 2020 🗸                                                | Undergraduate 🗸                                     |                                                                                                    |                                                         |             |                 |              |             |                       |                          |
| GPA Summary View<br>4.000 4.000<br>Setected Term Institute | Details F<br>0 - 4.000 c<br>nail Transfer Overali p | Primary Curriculum<br>evel : Undergra<br>college : Academic<br>Degree : Associate<br>Program : AA Libera | View Details<br>duate<br>Transfer<br>in Arts<br>al Arts |             |                 |              |             |                       |                          |
| Course Work                                                |                                                     |                                                                                                    |                                                         |             |                 |              |             | Search by Course Till | e or Subject Code (ALT+V |
| Subject <sup>‡</sup>                                       | Course Title                                        | <sup>0</sup> Campus <sup>0</sup>                                                                         | Midterm Grade                                           | Final Grade | Attempted Hours | Earned Hours | GPA Hours 0 | Quality Points        | CRN °                    |
| CIS 150, 0                                                 | Intro To Comp Logic & Progra                        | m HDE                                                                                                    |                                                         |             | 3.000           |              |             |                       | 10099                    |
| BIO 103, 0                                                 | Principles Of Biology I                             | SC                                                                                                    |                                                         | (A)         | 4 000           | 4.000        | 4.000       | 16 000                | 10134                    |
| ENG 101, 0                                                 | English Composition I                               | SC                                                                                                    |                                                         | (A)         | 3.000           | 3.000        | 3.000       | 12.000                | 10462                    |
| ORI 107, 0                                                 | Student Survival Skills                             | SC                                                                                                    |                                                         | (A)         | 1.000           | 1.000        | 1.000       | 4.000                 | 10512                    |
| PED 118, 0                                                 | General Conditioning (beg)                          | SC                                                                                                    |                                                         | (A)         | 1.000           | 1.000        | 1,000       | 4,000                 | 10561                    |
| PED 254, 0                                                 | Varsity Softball I                                  | SC                                                                                                    |                                                         | (A)         | 1.000           | 1.000        | 1.000       | 4.000                 | 10577                    |
| MTH 112, 0                                                 | Precalculus Algebra                                 | SC                                                                                                    |                                                         | A           | 3 000           | 3.000        | 3.000       | 12.000                | 10587                    |
| PSY 200. 0                                                 | General Psychology                                  | SC                                                                                                    |                                                         | (A)         | 3.000           | 3.000        | 3.000       | 12.000                | 10606                    |

### View Unofficial Academic Transcript

The Unofficial Transcript can be viewed from the Student Dashboard or the Student Profile.

| Hello Reg Test01,<br>Welcome to the NEW AGGIE ACCESS Student Dashboar<br>and Technical State University!<br>Student Profile - Reg Test01 (REGTEST01)                                                                                                    |     |
|----------------------------------------------------------------------------------------------------|-----|
| Welcome to the NEW AGGIE ACCESS Student Dashboar<br>and Technical State University! Student Profile - Reg Test01 (REGTEST01)                                                                                                    |     |
|                                                                                                    |     |
| Term: Fal 2024 Current term v Standing. Good Standing, as of Spring 20                                                                                                    | 024 |
| Student Records Bio Information                                                                                                    |     |
| If you have any questions, please email the Registrar. AGG dende: Not Poole: Not Poole:  |     |
| Student Profile                                                                                                    |     |
| Academic Transcript                                                                                                    |     |
| Attendance Tracking Reg Test01 General Information Undergraduate                                                                                                    |     |
| Degree Works Clurifulum and Courses Cluss: New Feshman Status: Status: New Feshman Status: New Feshman Status: New Feshman Status: New Feshman New Feshman New Fes |     |
| Prior Education and Testing         Residency:         In-state           Enrollment Verification via Clearinghouse         Additional Links         First Terr Manded:         Spring 2024                                                                                                    |     |
| Fixed Tuition Information         Registration         Matriculated Term:         Not Provided           Last Term Attended:         Last Term Attended:         Note           Leave of Absence:         Note         Note                                                                                                    |     |
| Graduation Application Student Schedule Graduation Information Graduation Applications: None                                                                                                    |     |
| Personal Information Attendance Tacking Advisors                                                                                                    |     |
| Request Printed/Official Transcript (Credit Card,<br>via National Student Clearinghouse) View Grades View Grades                                                                                                    |     |
| Registration Degree Works                                                                                                    |     |
| Application to Graduate Reverse Transfer(RT) Program                                                                                                    |     |
| View Grades                                                                                                    |     |

Select the **Transcript Level** and **Transcript Type** from the drop-down menus. The Transcript Level will be undergraduate, and the default Transcript Type is Unofficial Transcript. This transcript shows all work from your current institution and specific transfer work.

If you have Transfer work, it appears first, and then current institutional work is displayed next. Transcript Totals and GPAs are listed towards the bottom of the transcript, along with any In-progress work. In-progress refers to the course's students are enrolled in for the semester, but grades still need to be assigned.

#### **Enrollment Verification/Official Transcript Request**

The Enrollment Verification and Official Transcript can be viewed from the **Student Dashboard** and/or the **Student Profile**.

### Student Dashboard

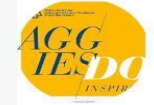

Hello Reg Test01,

Welcome to the **NEW** AGGIE ACCESS Student Dashboar and Technical State University!

#### Student Records

If you have any questions, please email the Registrar.

Student Profile Academic Transcript

Attendance Tracking

Degree Works

Enrollment Verification via Clearinghouse

Fixed Tuition Information

Graduation Application

Personal Information

Request Printed/Official Transcript (Credit Card, via National Student Clearinghouse)

Registration

Reverse Transfer(RT) Program

View Grades

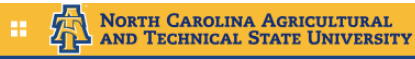

Student • Student Profile

#### Student Profile - Reg Test03 (REGTEST03)

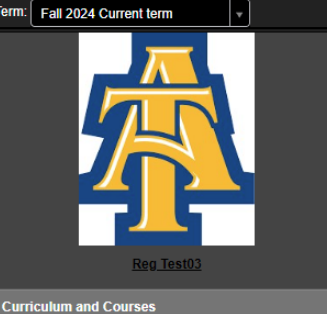

Curriculum and Cours

Prior Education and Testing

Additional Links

Registration Student Schedule

Attendance Tracking

Academic Transcript

View Grades

Degree Works

Application to Graduate

View Application to Graduate

Enrollment Verification via Clearinghouse

Bio Information Email: Phone: Gender: Date of Birth: Ethnicity: Race: Citizens: Citizenship: Emergency Contact: Emergency Phone:

General Information Level: Class: Status: Studen Type: Residency: Campus: First Term Attended: Matriculated Term: Last Term Attended: Leave of Absence:

Graduation Information Graduation Applications:

Advisors Primary / Faculty Advisor Academic Advisor Academic Advisor

### **Enrollment Verification**

| Personal Information Student<br>Search | Proxy Access<br>Go                                                                                                    | SITE MAP HELP EXIT |
|----------------------------------------|----------------------------------------------------------------------------------------------------|--------------------|
| Hello Reg Test01                       |                                                                                                    |                    |
| Please click here to print an en       | rollment verification                                                                                                    |                    |
| © 2024 Ellucian Company L.P. a         | and its affiliates.                                                                                                    |                    |
|                                        |                                                                                                    |                    |
|                                        |                                                                                                    |                    |
|                                        |                                                                                                    |                    |
|                                        |                                                                                                    |                    |
|                                        |                                                                                                    |                    |
|                                        | Student Self-Service Site                                                                                                    |                    |
|                                        | Help Log Out                                                                                                    |                    |
|                                        | Welcome: This service is offered by the National Student Clearinghouse in cooperation with NORTH CAROLINA A&T STATE UNIVERSITY.<br>IMPORTANT: Do NOT use the browser forward/back buttons. Log Out when you are done to protect the privacy of your records.                                                                                                    |                    |
|                                        | Please select from the following options:                                                                                                    |                    |
|                                        | Obtain an enrollment certificate to print and mail to a health insurer or other company that requests proof of my enrollment.                                                                                                    |                    |
|                                        | Current enrollment     All enrollment                                                                                                    |                    |
|                                        | View the enrollment information on file with the Clearinghouse.                                                                                                    |                    |
|                                        | <ul> <li>view une <u>stadem toan deremient invancations</u> una une oleannymouse nas provided to my loan nonels (tenders and guarantors).</li> </ul>                                                                                                    |                    |
|                                        | • View the proof(s) of enrollment that the Clearinghouse has provided to my health insurers and other providers of student services or products.                                                                                                    |                    |
|                                        | View the <u>proof(s) of enrollment</u> that the Clearinghouse has provided to my health insurers and other providers of student services or products.                                                                                                    |                    |
|                                        | View the proof(s) of enrollment that the Clearinghouse has provided to my health insurers and other providers of student services or products.      Order a transcript     View the status of your transcript order                                                                                                    |                    |
|                                        | View the proof(s) of enrollment that the Clearinghouse has provided to my health insurers and other providers of student services or products.     Order a transcript     view the status of your transcript order  To ensure the security and confidentiality of sensitive information being transmitted over the Internet, the Clearinghouse protects its customers by using Secure Socket Layer (SSL) technology provided by the VeriSign Secure Site Program. SSL encrypts/unencrypts the data before the Server/Client sends or receives transmissions. |                    |

Please note: The National Student Clearinghouse produces our enrollment verification requests and our Official Transcript requests.

#### **Graduation Application**

The Application for Graduation can be viewed from the Student Dashboard or the Student Profile.

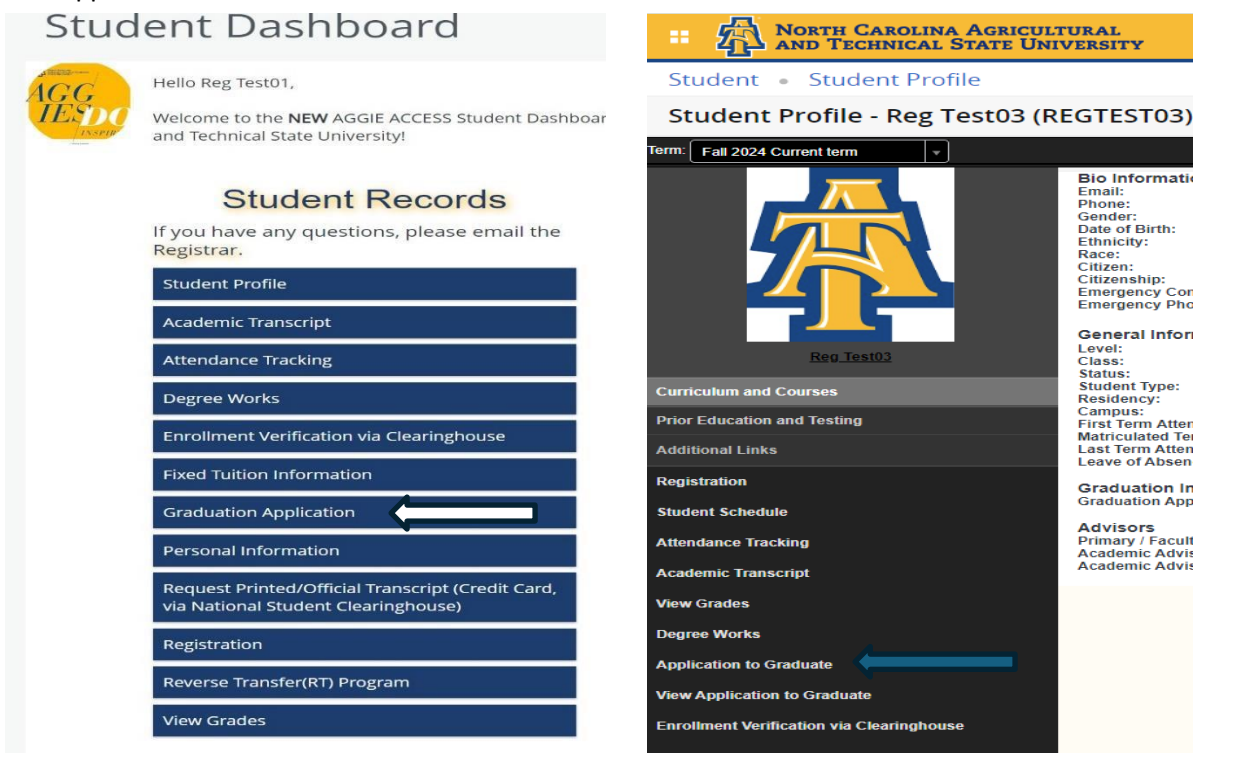

| * Die And Technical State University                                                                                                    | *       | 0        | Reg Test03    |
|----------------------------------------------------------------------------------------------------|---------|----------|---------------|
| Student • Graduation Application                                                                                                    |         |          |               |
| Curriculum Selection                                                                                                    |         |          |               |
| Term *       Fall 2024     ¥                                                                                                    |         |          |               |
| <ul> <li>Select one curriculum for this graduation registration. If you are completing more than one degree at this time, you must complete a separate registration for each degree this would also include certificates. Select the first degree and click the continue buttor registration. Then, return to the beginning of the process to select another degree. We must receive a separate registration for each degree or certificate. You will receive a diploma for each degree or certificate completed.</li> <li>If the degree information listed below is incorrect, you must contact your Department to submit a change of major form request to the Office of the Registrar (Undergraduate), The Graduate College (Masters and Doctoral). Minors are confirme conferred; therefore they are not listed here.</li> <li>Agreeing to the Graduation Code of Conduct is required to register for graduation. You can agree to it here Code of Conduct Agreement.</li> <li>If you have already agreed to the Graduation Code of Conduct and have other holds you can view them by going back to your student profile. Click Holds in the top right corner.</li> </ul> | to comp | plete ti | e<br>egree is |
|                                                                                                    |         |          |               |

The Code of Conduct Agreement MUST be signed before you can complete the application.

## **Graduation Application**

| NORTH CAROLINA AGRICULTURAL<br>AND TECHNICAL STATE UNIVERSITY             |                                           |                                         |                                                            |                    |
|---------------------------------------------------------------------------|-------------------------------------------|-----------------------------------------|------------------------------------------------------------|--------------------|
| dent   Graduation Application                                             |                                           |                                         |                                                            |                    |
| riculum Selection                                                         |                                           |                                         |                                                            |                    |
| m*<br>12024 V                                                             |                                           |                                         |                                                            |                    |
| Current Program<br>laster of Science<br>evel<br>raduate                   | Program<br>MS in Appl Engineering Tech DL | College<br>Coll of Science & Technology | Major and Department<br>Technology Management, Applied Enj | ineering Technolog |
| Cotinue                                                                   | Agricultural                              |                                         |                                                            |                    |
| Student - Gradua                                                          | tion Application                          |                                         |                                                            |                    |
| Current Program                                                           |                                           |                                         |                                                            |                    |
| Graduation Cerem                                                          | ony Attendance                            |                                         |                                                            |                    |
| Graduation Date * Date: 12/13/2024 Term: F Will you attend the cer Yes No | Fall 2024 Year: 2024-2025<br>remony?      |                                         |                                                            | ~                  |
| Undecided Back                                                            | Continue                                  |                                         |                                                            |                    |
| Graduation Application<br>Name<br>ACCS Student Test                       | Application Number                        | Request Date<br>04/20/2021              | Application Status<br>Active Application                   |                    |
| Application Status Date<br>04/20/2021                                     |                                           |                                         |                                                            |                    |
| Graduation Date<br>Date<br>05/14/2021                                     | Term<br>Soring 2021                       | Year<br>2020-2021                       |                                                            |                    |
| Ceremony<br>Attend Ceremony<br>Yes                                        | a provide a construction of the second    |                                         |                                                            |                    |
|                                                                           |                                           |                                         |                                                            |                    |

#### **Student Accounts**

This option allows you to see a summary of your tuition, fees, miscellaneous charges, and any financial aid or payments that have been applied. You can view your Account Detail by Term if you want more detail.

| <complex-block></complex-block>                                                                                                    | e                                                                                                    |                                                                                                    |                                                                                                    |                                                                                                    |                                                                                                    |
|----------------------------------------------------------------------------------------------------|----------------------------------------------------------------------------------------------------|----------------------------------------------------------------------------------------------------|----------------------------------------------------------------------------------------------------|----------------------------------------------------------------------------------------------------|----------------------------------------------------------------------------------------------------|
| <complex-block></complex-block>                                                                                                    |                                                                                                    | Student Dashboard                                                                                                    | hboard. From here, you avigate to the below pages                                                                                                    | s depending on your role at North Carolina Agricultural                                                                                                 |                                                                                                    |
| Anouncements<br>works duration by the formation of the formation of the fo                                                                                                    |                                                                                                    | and Technical State University!  Student Records  If you have any questions, please email the Registrar.  Student Profile  Academic Transcript  Attendance Tracking  Degree Works  Errollment Verification via Clearinghouse  Ered Tution toformation | Student Accounts<br>If you have any questions, please email the<br>Burse.<br>Account Summary<br>Book Allowance/Parking Youther Bx<br>Meal Plan 8x<br>Pay Now<br>Tax Notification (1998-1) | Financial Aid<br>If you have any questions, please email<br>Francial Aid<br>Prancial Aid Deshboard                                                      |                                                                                                    |
| Anouncements<br>Loca are use reasonable<br>Anouncements<br>North Canorina A demonstratements<br>North Canorina A demonstratements |                                                                                                    | Graduation Application<br>Personal Information<br>Request Printed/Official Transcript (Credit Card,<br>via National Scudent Clearinghouse)<br>Registration<br>Reverse Transfer(RT) Program<br>View Grades                                             |                                                                                                    |                                                                                                    |                                                                                                    |
| North Cancolina Agaic ULITURAL   And Technical State University     Account Summary     I holds     Pay Now     View By Term     Go to Term     I chrispated third party contract payments, financial aid payments, and memo Items are NOT included in this summary.     Current Amount Due as of 05/31/2024     Spring 2024     Spring 2025     Spring 2026     Spring 2027     Spring 2028     Spring 2029     Spring 2020     Spring 2021     Spring 2023      Spring 2024 <td></td> <td></td> <td></td> <td></td> <td></td>                                                                                                    |                                                                                                    |                                                                                                    |                                                                                                    |                                                                                                    |                                                                                                    |
| Account Summary   View By Term   Co to Term   Indicipated third party contract payments, financial aid payments, and memo items are NOT included in this summary.   Current Amount Due as of 05/31/2024   Account Balance   Spring 2024   Spring 2024   Spring 2024   Spring 2024   Spring 2024   Charge   Payment   Balance   Charge   Payment   Balance   Charge   Spring 1024   Spring 2024   Spring 202                                                                                                    | ummary                                                                                                    | Announcements<br>Qualitics Survey - For the New Aggie Access                                                                                                    | RODINIC ANT                                                                                                    | i Mar e Mañatt street, greenskond ny statt i 346,347500                                                                                                 |                                                                                                    |
| Anticipated third party contract payments, financial aid payments, and memo items are NOT included in this summary.   Current Amount Due as of 05/31/2024 ③ \$3,343.56   Account Balance ③ \$3,343.56   Spring 2024 \$3,343.56   Spring 2024 \$3,343.56   Image: Strain Strain Column * memo items are NOT included in this summary.   Description ©   Charge Payment   Required Fees UG \$905.66                                                                                                    | H CAROLINA AGRICULTUR<br>TECHNICAL STATE UNIVER                                                                                                    | Announcements<br>Qualitics Survey - For the New Aggle Access                                                                                                    | edden K.C. Akt                                                                                                    | (162) E. MAINET STREET, OREENGIDING, NC 22411 (336,356,7500                                                                                             | * (1                                                                                                    |
| Current Amount Due as of 05/31/2024 ③       \$3,343.56         Account Balance ③       \$3,343.56         Spring 2024       \$3,343.56         Spring 2024       \$3,343.56         Image: ShowHilds Column @ earch       @ ShowHilds Column @ earch         Image: Description       © Charge                                                                                                    | CHAROLINA AGRICULTUR<br>TECHNICAL STATE UNIVER<br>Account Sum                                                                                                    | Announcements Qualities Survey - For the New Aggie Access ALAL RESITY Go to Term                                                                                                    |                                                                                                    | NOT I MARY THEIC ORENADOR N. 2141 . 38 34 390                                                                                                    | Pay Now                                                                                                    |
| Spring 2024       \$3,343.56<br>Term Balance         Image: Showfide Column () image: Showfide Column () image:                                                                                                    | Account Sum<br>View By Term                                                                                                    | Announcements Qualitics Survey - For the New Aggie Access tAL RSITY  Go to Term third party contract payments, financial a                                                                                                    | aid payments, and memo items a                                                                                                    | 1411 E MART STRET, ORENOZOLO N. 2741   38.34.700                                                                                                    | Pay Now                                                                                                    |
| Description       Charge       Payment       Balance       \$905.66         Required Fees UG       \$905.66       \$905.66       \$905.66                                                                                                    | Account Sum<br>View By Term                                                                                                    | Announcements<br>Quatrics Survey - For the New Aggie Access<br>ALL<br>RESITY<br>Contract payments, financial a<br>third party contract payments, financial a<br>use as of 05/31/2024 <sup>(2)</sup>                                                   | aid payments, and memo items a                                                                                                    | ROLL MART STREE CREASEOR N. 2201 . 380 M CON                                                                                                    | ₽ay Now          \$3,343.56         \$3,343.56                                                                                                    |
| Description     Charge     Payment     Balance       Required Fees UG     \$905.66     \$905.66                                                                                                    | Account Sum<br>View By Term<br>Current Amount Du<br>Account Balance ©<br>Spring 2024                                                                                      | Announcements Qualitics Survey - For the New Aggie Access ALL RESTTY  Go to Term  third party contract payments, financial a ue as of 05/31/2024 ⑦                                                                                                    | aid payments, and memo items a                                                                                                    | Holds                                                                                                    | ₽ay Now           \$3,343.56           \$3,343.56           \$3,343.56           \$3,343.56                                                                                                    |
| Required Fees UG \$905.66 \$905.66                                                                                                    | Account Sum<br>View By Term                                                                                                    | Announcements Qualitics Survey - For the New Aggie Access CAL MARSITY  Go to Term  third party contract payments, financial a ue as of 05/31/2024 (?) )                                                                                               | Leconc Act                                                                                                    | Re E MARET STRET, ORENOLOO, M, 2921   38,34,700<br>Holds<br>Tre NOT included in this summary.<br>S3,343.566<br>Term Balance<br>(@ ShowHide Colum v) [st | Pay Now<br>\$3,343.56<br>\$3,343.56<br>\$3,343.56                                                                                                    |
|                                                                                                    | H CAROLINA AGRICULTUF<br>TECHNICAL STATE UNIVER<br>Account Sum<br>View By Term<br>() Anticipated<br>Current Amount Du<br>Account Balance ()<br>Spring 2024<br>Description | Announcements Qualitics Survey - For the New Aggie Access CAL Restry  Contract payments, financial a re as of 05/31/2024 ③ Charge  Charge                                                                                                    | aid payments, and memo items a                                                                                                    | REE MARET STRET, CREMORDOL MC 2421   38.08.000<br>Holds Holds ree NOT included in this summary.  \$3,343.56 Term Balance  \$ Balance                    | Pay Now         \$3,343.56         \$3,343.56         \$3,343.56         \$3,343.56         \$3,343.56         \$3,343.56         \$3,343.56         \$3,343.56         \$3,343.56         \$3,343.56         \$3,343.56 |

#### **Book Allowance/Parking Voucher 8X**

| Personal Information Student Proxy Access |                                   |
|-------------------------------------------|-----------------------------------|
|                                           |                                   |
| Gearch Go                                 | RETURN TO MENU SITE MAP HELP EXIT |

You do not have credits in your student account to request Book Allowance/Parking Voucher.

#### Please press RETURN TO MENU to go to the previous page .

| <i>Summary</i><br>Account Balance: | \$3, <mark>3</mark> 43.56 |           |            |
|------------------------------------|---------------------------|-----------|------------|
| Description                        | Charge                    | Payment I | Balance    |
| Required Fees UG                   | \$905.66                  | \$0.00    | \$905.66   |
| Athletics Fee                      | \$435.00                  | \$0.00    | \$435.00   |
| Student Insurance Plan             | \$1,392.40                | \$0.00    | \$1,392.40 |
| Health Service Fee                 | \$185.00                  | \$0.00    | \$185.00   |
| Late Registration Fee              | \$50.00                   | \$0.00    | \$50.00    |
| First Year Experience Fe           | e                         |           |            |

NORTH CAROLINA A&T

| Personal Information Student | t Proxy Access |         |
|------------------------------|----------------|---------|
| Search                       | Go SITE MAP HE | .P EXIT |

Select Term for Meal Plan Selection

REGTEST01 Reg Test01

May 31,2024 05:34 pm

Select a Term: Spring 2024 v

Submit

RELEASE: 8.01

© 2024 Ellucian Company L.P. and its affiliates.

#### **Pay Now**

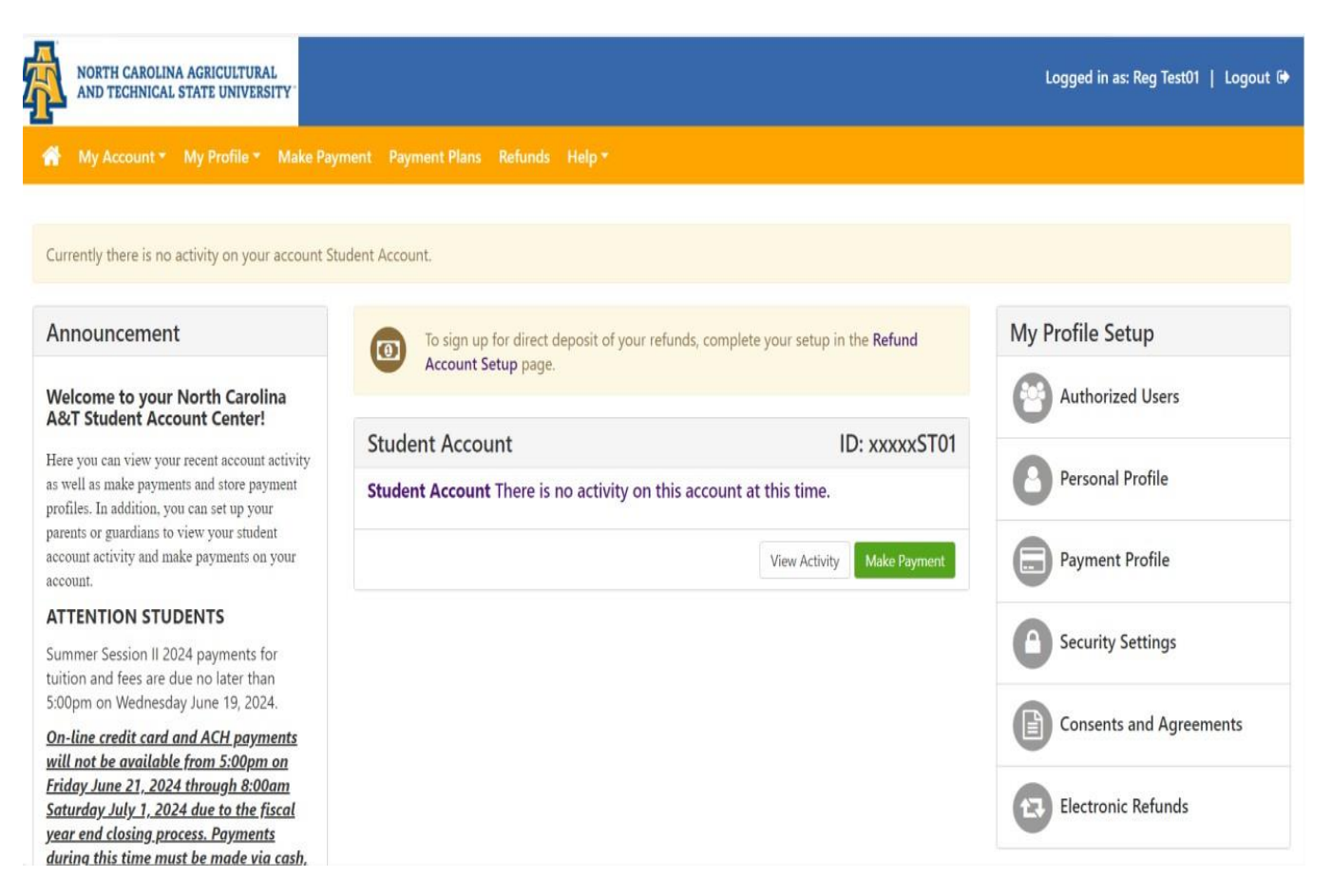